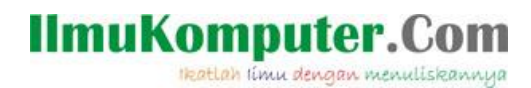

# Simulasi dan Monitoring DHCP

#### **Imam Prasetyo**

imp.masiv@gmail.com http://superman-kartini.blogspot.com

#### Lisensi Dokumen:

Copyright © 2003-20013 IlmuKomputer.Com Seluruh dokumen di IlmuKomputer.Com dapat digunakan, dimodifikasi dan disebarkan secara bebas untuk tujuan bukan komersial (nonprofit), dengan syarat tidak menghapus atau merubah atribut penulis dan pernyataan copyright yang disertakan dalam setiap dokumen. Tidak diperbolehkan melakukan penulisan ulang, kecuali mendapatkan ijin terlebih dahulu dari IlmuKomputer.Com.

#### Pendahuluan

DHCP (Dynamic Host Configuration Protocol) adalah protokol layer aplikasi yang digunakan untuk mengalokasikan IP address secara automatic dan dinamically pada host di suatu jaringan komputer. Protokol ini berjalan diatas protokol RARP (Reverse Address Resolution Protocol) dan BOOTP (Bootstrap Protocol). Dimana ARP itu sendiri adalah protokol yang digunakan untuk mengetahui MAC address suatu host yang notabennya IP (logical address)-nya diketahui. Dengan begitu dapat diketahui bahwa RARP bekerja sebaliknya. Berikut ini merupakan gambar analogi dari RARP dan BOOTP.

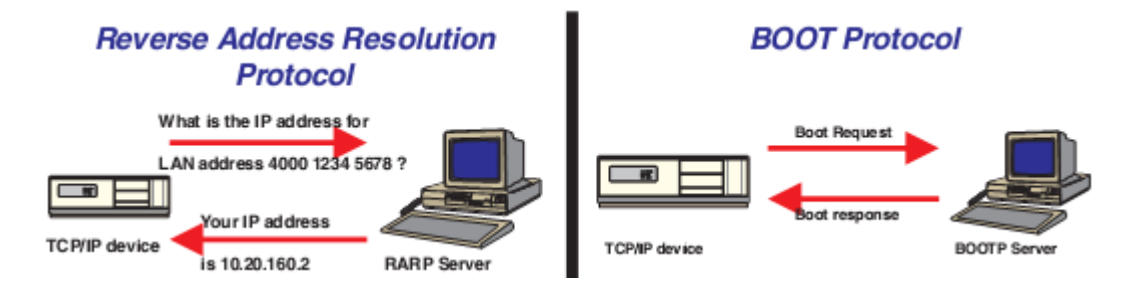

Pada dasarnya ada tiga metode dalam DHCP, yaitu :

- ▶ Manual  $\rightarrow$  seperti BOOTP
- ➤ Automatic → alamat IP dialokasikan dari pool dan diasosiasikan dengan MAC address hingga ada intervensi atau pemutusan jaringan manual
- > Dynamic  $\rightarrow$  alamat IP dialokasikan dari pool untuk waktu yang spesifik (ada leased period)

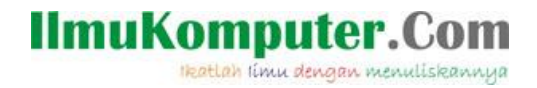

Secara umum operasi DHCP dapat dilihat pada gambar dibawah.

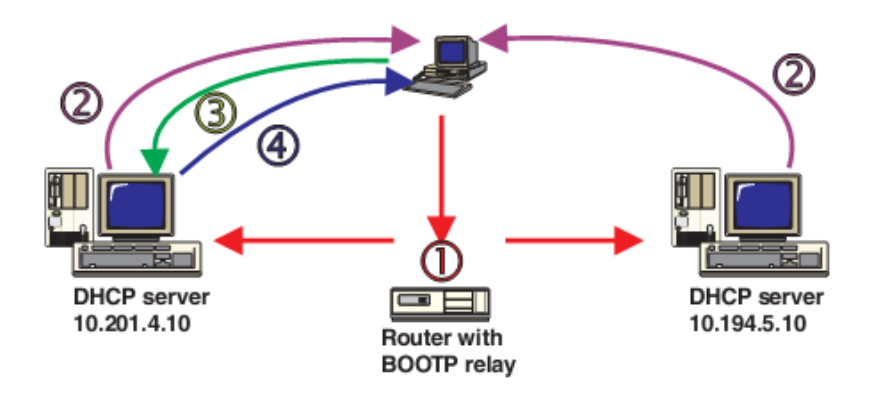

- 1. Host submit pesan DHCP request IP address discover.
- 2. Mungkin lebih dari 1 server akan merespon
- 3. Host memilih satu alamat IP yang ditawarkan server
- 4. Server memberikan alamat IP tersebut

Untuk memahami DHCP lebih dalam ada baiknya mengetahui isi dari header atau message format DHCP, analoginya adalah gambar dibawah.

| 0 | 7                  | 15        | 23        | 31       |  |  |  |
|---|--------------------|-----------|-----------|----------|--|--|--|
|   | op (1)             | htype (1) | hlen (1)  | hops (1) |  |  |  |
|   |                    | xid       | (4)       |          |  |  |  |
|   | sec                | s (2)     | flags (2) |          |  |  |  |
|   |                    | ciado     | ir (4)    |          |  |  |  |
|   |                    | yiado     | ir (4)    |          |  |  |  |
|   |                    | siado     | ir (4)    |          |  |  |  |
|   | giaddr (4)         |           |           |          |  |  |  |
|   |                    | chado     | łr (16)   |          |  |  |  |
|   | sname (64)         |           |           |          |  |  |  |
|   | file (128)         |           |           |          |  |  |  |
|   | options (variable) |           |           |          |  |  |  |

Berikut ini adalah penjelasannya :

- Op : Tipe pesan, 1 untuk REQUEST dan 2 untuk REPLY
- Htype, hlen : Tipe dan panjang alamat hardware DHCP client.
- Hops : nomor dari relay agent
- Xid : ID transaksi, nomor acak 32 bit yang dipilih klien untuk mengidentifikasi alokasi IP address.
- Secs : waktu yang digunakan klien sejak dia memulai.

Komunitas eLearning IlmuKomputer.Com Copyright © 2003-20013 IlmuKomputer.Com

<mark>Ikatlah</mark> limu dengan menuliskannya

- Flags : mengindikasikan DHCP server dibalas dari broadcast atau unicast.
- Ciaddr : IP address klien.
- Yiaddr : "your" (klien) IP address, diberikan oleh server.
- Siaddr : Server IP address, yang mengkonfigurasi alokasi IP.
- Giaddr : IP dari relay agent pertama
- Chaddr : alamat hardware klien
- Sname : server hostname
- File : nama dari bootfile dan informasi routing.
- Options : parameter opsional.

#### Simulasi DHCP

Simulasi yang dilakukan adalah menggunakan aplikasi GNS3. Mengkonfigurasi router sebagai DHCP server kemudian sebuah klien (berupa host di VMWare) akan meminta koneksi DHCP terhadapnya. Berikut ini adalah langkah-langkah simulasinya.

1. Buka dan hidupkan virtual PC pada VMWare yang akan dijadikan sebagai host.

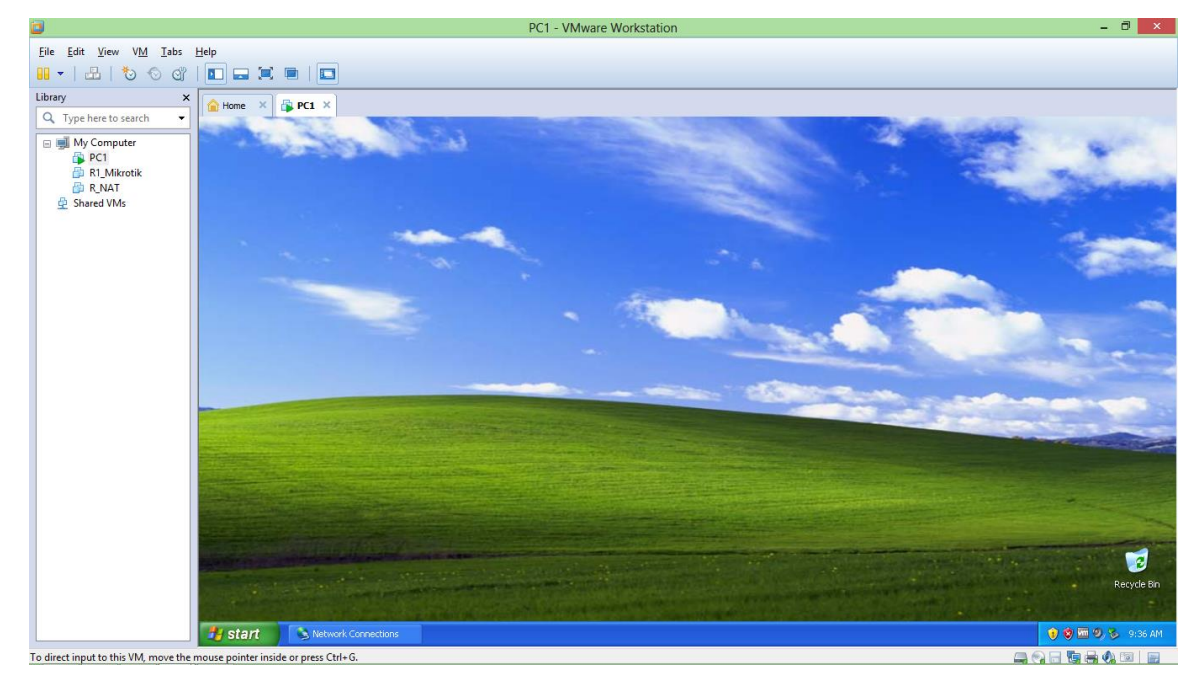

NB : Network adapter tipenya "host only" karena jaringannya hanya sebatas virtual dalam satu PC saja.

2. Buatlah topologi jaringan komputer pada GNS3 seperti gambar berikut.

Ikatlah limu dengan menuliskannya

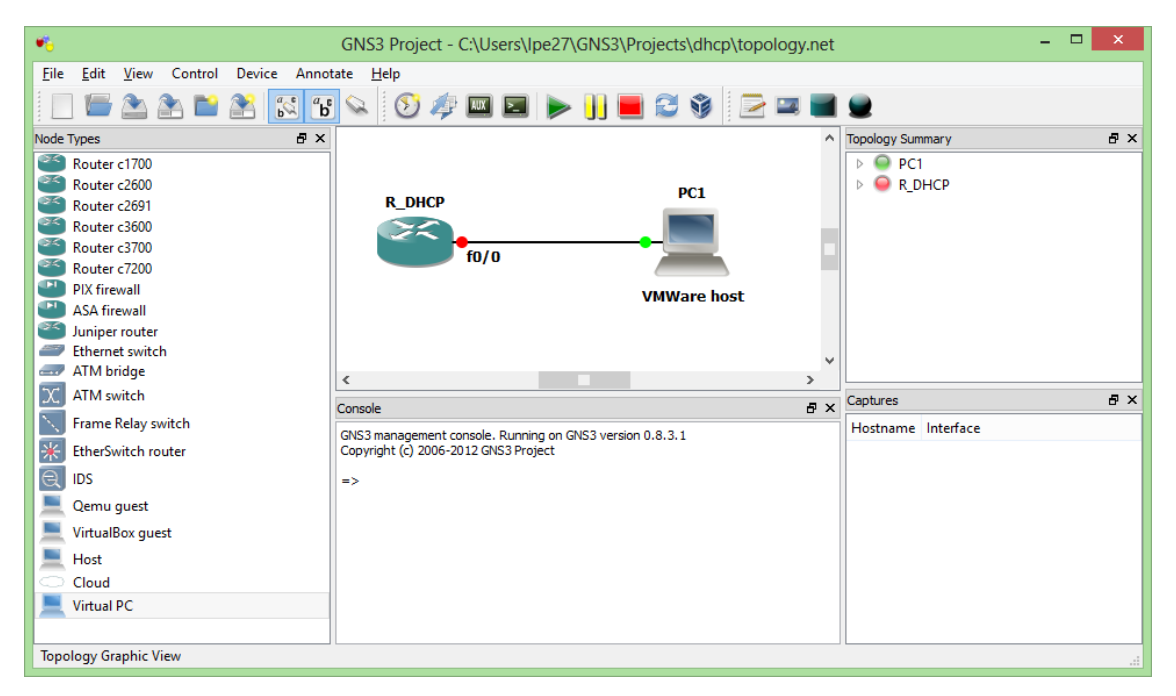

3. Konfigurasi interface Router DHCP agar "up" seperti gambar berikut.

| P R_DHCP                                                                                       | -   |      | ×          |
|------------------------------------------------------------------------------------------------|-----|------|------------|
| R DHCP#conf t                                                                                  |     |      | ^          |
| Enter configuration commands, one per line. End with CNTL/2.                                   |     |      |            |
| R_DHCP(config)#int fa0/0                                                                       |     |      |            |
| R_DHCP(config-if)#ip add 192.168.31.254 255.255.255.0                                          |     |      |            |
| R_DHCP(config-if) #no shut                                                                     |     |      |            |
| R_DHCP(config-if) #                                                                            |     |      |            |
| *Jun 8 09:40:48.159: %LINK-3-UPDOWN: Interface FastEthernet0/0, changed state to up            |     |      |            |
| R_DHCP(config-if) #                                                                            |     |      |            |
| *Jun 8 09:40:48.159: %ENTITY_ALARM-6-INFO: CLEAR INFO Fa0/0 Physical Port Administrative State | Dot | wn   |            |
| *Jun 8 09:40:49.159: %LINEPROTO-5-UPDOWN: Line protocol on Interface FastEthernet0/0, changed  | sta | te 1 | <b>0</b> V |

4. Konfigurasi pool R\_DHCP agar bisa menjadi server DHCP pada jaringan yang terhubung

f0/0.

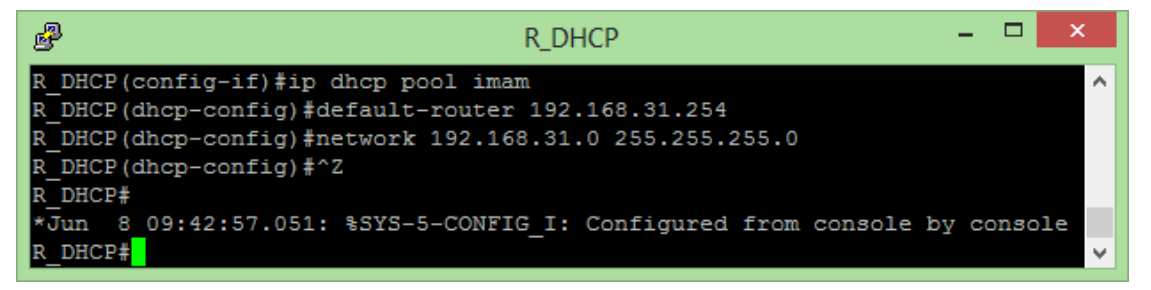

Command :

#interface <nama interface yang digunakan>

#ip dhcp pool <nama>

#default-router <IP gateway>

#network <IP network> <subnet mask>

<mark>katlah</mark> limu dengan menuliskannyi

5. Berikutnya adalah memberi alamat IP Host VMWare. Karena menggunakan DHCP kita tidak perlu konfigurasi manual. Pada pembahasan berikutnya akan dijelaskan bagaimana mengkonfigurasikan secara otomatis.

#### **Monitoring DHCP**

Dari topologi yang telah dibuat tadi, Host VMWare akan melakukan DHCP untuk mendapatkan parameter IP secara dinamic dan auomatically seperti yang telah dijelaskan di pendahuluan. Berikut ini adalah langkah-langkahnya dan monitoringnya.

 Pada topologi tadi klik kanan pada koneksi PC1 dan Router kemudian pilih "start capture". Saat muncul notifikasi klik "ok".

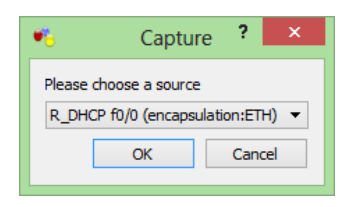

2. Pada sambungan antara device, klik kanan dan pilih "start wireshark".

| <b>*</b> 6                         | GNS3 Project - C:\Users\Ipe2                                                | 27\GNS3\Projects\dhcp\topolog | yy.net |                    | - 🗆 🗙 |
|------------------------------------|-----------------------------------------------------------------------------|-------------------------------|--------|--------------------|-------|
| File Edit View Control Device Anno | tate Help                                                                   |                               |        |                    |       |
| 📃 🔚 🏝 🏝 🗎 🎇 🕻                      | I 💊 [ 👀 🥠 📖 🖬 🍃                                                             | > 📙 🖻 😂 🖗 🔁 🖿                 | 1      | 9                  |       |
| Node Types 🗗 🗶                     |                                                                             |                               | ^      | Topology Summary   | ₽×    |
| Conter c1700                       |                                                                             |                               |        | ▷                  |       |
| Conter c2600                       |                                                                             | PC1                           |        | R_DHCP             |       |
| Conter c2691                       | R_DHCP                                                                      |                               |        |                    |       |
| Router c3600                       |                                                                             |                               |        |                    |       |
| Router c3700                       | f0/0                                                                        | Stop capturing                |        |                    |       |
| Router c7200                       | ,.                                                                          | Chart Misselsed               | - 11   |                    |       |
| PIX firewall                       |                                                                             | Start Wiresnark               |        |                    |       |
| ASA firewall                       |                                                                             | 🚨 Delete                      |        |                    |       |
| Juniper router                     |                                                                             |                               |        |                    |       |
| Ethernet switch                    |                                                                             |                               | ~      |                    |       |
| ATM bridge                         | <                                                                           |                               | >      |                    |       |
| X ATM switch                       | Console                                                                     |                               | Α×     | Captures           | 8 ×   |
| Frame Relay switch                 |                                                                             |                               |        | Hostname Interface |       |
| EtherSwitch router                 | GN53 management console. Running of<br>Copyright (c) 2006-2012 GNS3 Project | n GNS3 version 0.8.3.1        |        | R_DHCP f0/0        |       |

3. Pada virtual PC1 VMWare, konfigurasi interfacenya agar memperoleh IP otomatis dari server DHCP.

| Internet Protocol (TCP/IP) Prope                                                                                                    | rties 🛛 🛛 🔀 |  |  |  |  |  |  |  |
|----------------------------------------------------------------------------------------------------|-------------|--|--|--|--|--|--|--|
| General Alternate Configuration                                                                                                    |             |  |  |  |  |  |  |  |
| You can get IP settings assigned automatically if your network supports<br>this capability. Otherwise, you need to ask your network administrator for<br>the appropriate IP settings. |             |  |  |  |  |  |  |  |
| Obtain an IP address automatical                                                                                                    | y           |  |  |  |  |  |  |  |
| Use the following IP address: —                                                                                                    |             |  |  |  |  |  |  |  |
| IP address:                                                                                                    |             |  |  |  |  |  |  |  |
| Subnet mask:                                                                                                    |             |  |  |  |  |  |  |  |
| Default gateway:                                                                                                    |             |  |  |  |  |  |  |  |
| ⊙ Dbtain DNS server address auton                                                                                                    | natically   |  |  |  |  |  |  |  |
| OUse the following DNS server add                                                                                                    | tresses:    |  |  |  |  |  |  |  |
| Preferred DNS server:                                                                                                    |             |  |  |  |  |  |  |  |
| <u>A</u> lternate DNS server:                                                                                                    |             |  |  |  |  |  |  |  |
| Advanced                                                                                                    |             |  |  |  |  |  |  |  |
|                                                                                                    | OK Cancel   |  |  |  |  |  |  |  |

Komunitas eLearning IlmuKomputer.Com Copyright © 2003-20013 IlmuKomputer.Com

4. Bukalah wireshark yang digunakan untuk mengcapture tadi kemudian buatlah filter "UDP"

(protokol transport yang digunakan DHCP).

| imam-dh                                                                                                    | cp.pcapng [Wireshark 1.8.5 (SVN Rev 47350 from /trunk-1.8)] – 🗖 💌                                                                                                    |
|----------------------------------------------------------------------------------------------------|----------------------------------------------------------------------------------------------------|
| <u>F</u> ile <u>E</u> dit <u>V</u> iew <u>G</u> o <u>C</u> apture <u>A</u> nalyze <u>S</u> tatist                                                                                                    | ics Telephony <u>I</u> ools <u>I</u> nternals <u>H</u> elp                                                                                                    |
|                                                                                                    | °, ⇔ ⇒ ⊋ 중 ½   🗐 🛱   €, €, 0, 🗹   👪 🗵 🕵 %   💢                                                                                                    |
| Filter: udp                                                                                                    | V Expression Clear Apply Save                                                                                                    |
| No. Time Source                                                                                                    | Destination Protocol Length Info                                                                                                    |
| 111 325.748000 0.0.0.0                                                                                                    | 255.255.255.255 DHCP 344 DHCP Discover - Transaction ID 0x587750a4                                                                                                    |
| 114 326.825000 192.168.31.254                                                                                                    | 192.168.31.128 DHCP 342 DHCP OTTER - Transaction ID 0X58//50a4                                                                                                    |
| 116 327 833000 0 0 0 0                                                                                                    | 255 255 255 DHCP 368 DHCP Request - Transaction TD 0x587750a4                                                                                                    |
| 117 327.911000 192.168.31.254                                                                                                    | 192.168.31.27 DHCP 353 DHCP ACK - Transaction ID 0x587750a4                                                                                                    |
| <                                                                                                    | >                                                                                                    |
| <ul> <li>⊮ Frame 111: 344 bytes on wire (275</li> <li>⊮ Ethernet II, Src: Vmware_36:b9:01</li> <li>⊮ Internet Protocol Version 4, Src:</li> <li>⊮ User Datagram Protocol, Src Port:</li> <li>⊮ Bootstrap Protocol</li> </ul>                                                                                                    | 2 bits), 344 bytes captured (2752 bits) on interface 0<br>(00:0c:29:36:b9:01), Dst: Broadcast (ff:ff:ff:ff:ff:ff)<br>0.0.0.0 (0.0.0.0), Dst: 255.255.255.255 (255.255.255.255)<br>bootpc (68), Dst Port: bootps (67) |
| 0000         ff         ff         f | 5 b9 01 08 00 45 00)6E.<br>9 00 00 00 0f ff ff .J8<br>0 1 01 06 00 58 77D.C.6 VXw<br>0 00 00 00 00 00 00 P)6<br>5 b9 01 00 00 00 00)6<br>0 00 00 00 00 00 00                                                         |
| Ready to load or capture                                                                                                    | Packets: 189 Displayed: 67 Mark Profile: Default                                                                                                    |

Nah dapat dilihat ada 4 buah tipe pesan yang digunakan pada DHCP yaitu DHCP discover, DHCP Offer, DHCP Request, dan DHCP ACK. Pada pembahasan berikutnya akan dibahas lebih detil mengenai keempat proses tersebut.

Ikatlah limu dengan menuliskannya

#### DHCP discover

|             |                                                                                     |                                 | ima               | am-dhcp          | .pcapng      | [Wiresh            | ark 1.8 | 3.5 (SVN Re                           | ev 47350 f | rom /trun | k-1.8 | B)]        |      |           | ×   |
|-------------|-------------------------------------------------------------------------------------|---------------------------------|-------------------|------------------|--------------|--------------------|---------|---------------------------------------|------------|-----------|-------|------------|------|-----------|-----|
| <u>File</u> | lit <u>V</u> iew                                                                    | <u>G</u> o <u>C</u> apture      | <u>A</u> nalyze   | <u>Statistic</u> | Telepho      | n <u>y T</u> ools  | Inter   | nals <u>H</u> elp                     |            |           |       |            |      |           |     |
|             | 9                                                                                   | 🏽 🗎 🖿 🗖                         | × 2               |                  | <b>\</b> 🗢 🔿 |                    | ₽       |                                       | 0. Q 0     | . 🖭   🗃   | ( 🗹   | 1 🍢 🐝 🛙    | 2    |           |     |
| Filter: U   | udp                                                                                 |                                 |                   |                  |              |                    | ✓ E     | xpression                             | Clear Appl | y Save    |       |            |      |           |     |
| No.         | Time                                                                                | Source                          | _                 |                  | Destination  |                    |         | Protocol Ler                          | ngth Info  |           |       |            |      |           | ^   |
| 111         | 1 325.74                                                                            | 48000 0.0.0.                    | 0                 | 5.4              | 255.255      | 255.25             | 5       | DHCP                                  | 344 DHCF   | Discove   | er -  | Transactio | n ID | 0x587750a | 4   |
| 11          | 5 327.8                                                                             | 31000 192.10                    | 58.31.2           | 54<br>54         | 192.108      | . 31. 27           |         | DHCP                                  | 342 DHCP   | Offer     | - 2   | Transactio | n ID | 0x587750a | 4   |
| 110         | 6 327.8                                                                             | 33000 0.0.0.                    | 0                 |                  | 255.255      | 255.25             | 5       | DHCP                                  | 368 DHCP   | Request   | -     | Transactio | n ID | 0x587750a | 4   |
| 117         | 7 327.9                                                                             | 11000 192.10                    | 58.31.2           | 54               | 192.168      | .31.27             |         | DHCP                                  | 353 DHCP   | ACK       | -     | Transactio | n ID | 0x587750a | 4 ~ |
| <           |                                                                                     |                                 |                   |                  |              |                    |         |                                       |            |           |       |            |      |           | >   |
| 🕀 Fram      | ne 111:                                                                             | 344 bytes                       | on wire           | (2752            | bits),       | 344 byt            | es ca   | ptured (2                             | 752 bits   | ) on int  | erfa  | ace 0      |      |           | ^   |
| Ethe        | ernet I.<br>ernet Pr                                                                | L, SFC: VMW                     | are_36:<br>sion 4 | 5rc: (           | 00:00:2      | 9:36:09            | 0). E   | DST: Bro                              | adcast (   | 55 (255.  | 255   | 255.255    |      |           |     |
| ⊕ User      | Datag                                                                               | am Protoco                      | l, Src            | Port:            | pootpc (     | (810101<br>68), Ds | t Por   | t: bootps                             | (67)       |           |       |            |      |           |     |
| 🖃 Boot      | strap                                                                               | Protocol                        |                   |                  |              |                    |         |                                       |            |           |       |            |      |           |     |
| Me          | essage 1                                                                            | type: Boot                      | Request           | (1)              |              |                    |         |                                       |            |           |       |            |      |           |     |
| на          | ardware<br>ardware                                                                  | type: Ethe                      | rnet<br>nath: 6   |                  |              |                    |         |                                       |            |           |       |            |      |           |     |
| Ho          | ps: 0                                                                               | address re                      | igen. o           |                  |              |                    |         |                                       |            |           |       |            |      |           |     |
| Tr          | ansact                                                                              | ion ID: 0x5                     | 87750a4           |                  |              |                    |         |                                       |            |           |       |            |      |           |     |
| Se          | econds (                                                                            | elapsed: 0                      | <i>.</i>          |                  |              |                    |         |                                       |            |           |       |            |      |           |     |
| . BC        | iont TI                                                                             | ags: 0x0000<br>address:         |                   | ST)<br>(0.0.0    | 0            |                    |         |                                       |            |           |       |            |      |           |     |
| Yo          | Client IP address: 0.0.0.0 (0.0.0.0)<br>Your (Client) TP address: 0.0.0.0 (0.0.0.0) |                                 |                   |                  |              |                    |         |                                       |            |           |       |            |      |           |     |
| Ne          | ext serv                                                                            | ver IP addr                     | ess: 0.           | 0.0.0            | (0.0.0.0     | )                  |         |                                       |            |           |       |            |      |           |     |
| Re          | elay age                                                                            | ent IP addr                     | ess: O.           | 0.0.0            | (0.0.0.0     | )                  |         |                                       |            |           |       |            |      |           |     |
| CI<br>CI    | Client MAC address: vmware_36:b9:01 (00:0c:29:36:b9:01)                             |                                 |                   |                  |              |                    |         |                                       |            |           |       |            |      |           |     |
| Se          | erver h                                                                             | ost name no                     | t aiven           | uumg.            | 0000000      | 0000000            | 00000   | 0                                     |            |           |       |            |      |           |     |
| BC          | ot file                                                                             | e name not                      | given             |                  |              |                    |         |                                       |            |           |       |            |      |           |     |
| Ма          | igic co                                                                             | okie: DHCP                      |                   |                  |              |                    |         |                                       |            |           |       |            |      |           |     |
| ⊕ Op        | tion:                                                                               | (53) DHCP M                     | essage            | туре             |              |                    |         |                                       |            |           |       |            |      |           |     |
| ⊞ Op        | tion:                                                                               | (116) DHCP<br>(61) Client       | identi            | nrigura<br>fier  | ation        |                    |         |                                       |            |           |       |            |      |           |     |
| ⊡ op        | tion:                                                                               | (50) Reques                     | ted IP            | Addres           | ;            |                    |         |                                       |            |           |       |            |      |           | ~   |
| 0000        |                                                                                     |                                 | 00 Oc             | 29 36            | b9 01_0      | 3 00 45            | 00      |                                       | )6E        |           |       |            |      |           |     |
| 0010        | 01 4a 0                                                                             | 0 cb 00 00                      | 80 11             | 38 d9            | 00 00 0      | 00 ff              | ff      |                                       | 8          |           |       |            |      |           |     |
| 0020        | 50 a4_0                                                                             | 0 44 00 43<br>0 00 00 <u>00</u> | 01 36             | 00 00            | 00 00 00     | 00 58<br>00 00 00  | 00      | P                                     | v          |           |       |            |      |           |     |
| 0040        | 00 00 0                                                                             | 0 00 00 00                      | 00 OC             | 29 36            | b9 01 0      | 00 00              | 00      |                                       |            |           |       |            |      |           |     |
| 0060        | 00 00 0                                                                             | 0 00 00 00 00                   | 00 00             | 00 00            | 00 00 0      | 00 00 00           | 00      | · · · · · · · · · · · · · · · · · · · |            |           |       |            |      |           | ~   |
| ● <b> F</b> | rame (frar                                                                          | ne), 344 bytes                  | 00 00             |                  | Packets: 18  | 9 Displaye         | d: 67 M | ark Profile:                          | Default    |           |       |            |      |           |     |

Pesan DHCP discover ini dikirimkan dari klien (PC1 dengan MAC : Vmware\_36:b9:01) ke alamat broadcast (255.255.255) yang tujuannya meminta IP address secara otomatis. Dapat dilihat messages tipe-nya adalah 1 (boot request). Kemudian flagnya adalah unicast (berasal dari 1 sumber yaitu PC1). Pada pesan broadcast ini semua alamat (baik logic maupun fisik) dari server dan klien belum diketahui kecuali alamat fisik klien (PC1)

DHCP Offer

Ikatlah limu dengan menuliskannya

| imam-dhc                                                                                                    | p.pcapng [Wireshark 1.8.5 (SVN Rev 47350 from /trunk-1.8)] – 🗖 💌    |  |  |  |  |  |  |  |
|----------------------------------------------------------------------------------------------------|---------------------------------------------------------------------|--|--|--|--|--|--|--|
| <u>File Edit View Go Capture Analyze Statistic</u>                                                              | s Telephony <u>I</u> ools Internals <u>H</u> elp                    |  |  |  |  |  |  |  |
|                                                                                                    | 2、 ⇔ ⇒ ⊋ 7 ½   🔲 🖶   Q. Q. Q. 🗹   ₩ 🖄 🥵 ※   💢                       |  |  |  |  |  |  |  |
| Filter: udp                                                                                                    | Expression Clear Apply Save                                         |  |  |  |  |  |  |  |
| No. Time Source                                                                                                 | Destination Protocol Length Info                                    |  |  |  |  |  |  |  |
| 114 326.825000 192.168.31.254                                                                                   | 192.168.31.128 DHCP 342 DHCP Offer - Transaction ID 0x387750a4      |  |  |  |  |  |  |  |
| 115 327.831000 192.168.31.254                                                                                   | 192.168.31.27 DHCP 342 DHCP Offer - Transaction ID 0x587750a4 📟     |  |  |  |  |  |  |  |
| 116 327.833000 0.0.0.0                                                                                          | 255.255.255 DHCP 368 DHCP Request - Transaction ID 0x587750a4       |  |  |  |  |  |  |  |
| 117 527.911000192.108.51.254                                                                                    | 192.106.51.27 DRCP 555 DRCP ACK - Transaction 1D 0x38/75044 V       |  |  |  |  |  |  |  |
| ■ Frame 115: 342 bytes on wire (2736                                                                            | hits), 342 bytes captured (2736 bits) on interface 0                |  |  |  |  |  |  |  |
|                                                                                                    | 0 (ca:01:08:1c:00:00), Dst: Vmware_36:b9:01 (00:0c:29:36:b9:01)     |  |  |  |  |  |  |  |
| Internet Protocol Version 4, Src: :                                                                             | 192.168.31.254 (192.168.31.254), Dst: 192.168.31.27 (192.168.31.27) |  |  |  |  |  |  |  |
| User Datagram Protocol, Src Port:  <br>Bootstrap Protocol                                                       | bootps (67), Dst Port: bootpc (68)                                  |  |  |  |  |  |  |  |
| Message type: Boot Reply (2)                                                                                    |                                                                     |  |  |  |  |  |  |  |
| Hardware type: Ethernet                                                                                         |                                                                     |  |  |  |  |  |  |  |
| Hardware address length: 6                                                                                      |                                                                     |  |  |  |  |  |  |  |
| Transaction ID: 0x587750a4                                                                                      |                                                                     |  |  |  |  |  |  |  |
| Seconds elapsed: 0                                                                                              |                                                                     |  |  |  |  |  |  |  |
| Bootp flags: 0x0000 (Unicast)     Client TP address: 0.0.0.0 (0.0.0)                                            | Bootp flags: 0x0000 (Unicast)                                       |  |  |  |  |  |  |  |
| Your (client) IP address: 192.16                                                                                | 8.31.27 (192.168.31.27)                                             |  |  |  |  |  |  |  |
| Next server IP address: 0.0.0.0                                                                                 | (0.0.0)                                                             |  |  |  |  |  |  |  |
| Relay agent IP address: 0.0.0.0                                                                                 | Relay agent IP address: 0.0.0.0 (0.0.0)                             |  |  |  |  |  |  |  |
| Client MAC address: Vmware_36:b9:01 (00:0c:29:36:b9:01)<br>Client hardware address padding: 0000000000000000000 |                                                                     |  |  |  |  |  |  |  |
| Server host name not given                                                                                      |                                                                     |  |  |  |  |  |  |  |
| Boot file name not given                                                                                        |                                                                     |  |  |  |  |  |  |  |
| Magic cookie: DHCP                                                                                              |                                                                     |  |  |  |  |  |  |  |
| Option: (55) DHCP Message Type     Option: (54) DHCP Server Identif                                             | ier                                                                 |  |  |  |  |  |  |  |
| ⊕ Option: (51) IP Address Lease Ti                                                                              | ne                                                                  |  |  |  |  |  |  |  |
| ᠃ Option: (58) Renewal Time Value                                                                               | ×                                                                   |  |  |  |  |  |  |  |
| 0000 00 0c 29 36 b9 01 ca 01 08 1c                                                                              | 00 00 08 00 45 00)6 E.                                              |  |  |  |  |  |  |  |
| 0020 1f 1b 00 43 00 44 01 34 df c6                                                                              | 02 01 06 00 58 77C.D.4Xw                                            |  |  |  |  |  |  |  |
| 0030 50 a4 00 00 00 00 00 00 00 00 00 00 00 00 00                                                               | c0 a8 1f 1b 00 00 P                                                 |  |  |  |  |  |  |  |
|                                                                                                    | 00 00 00 00 00 00                                                   |  |  |  |  |  |  |  |
|                                                                                                    | 00 00 00 00 00 00                                                   |  |  |  |  |  |  |  |
| 🔵 🌌 Ready to load or capture                                                                                    | Packets: 189 Displayed: 67 Mark Profile: Default                    |  |  |  |  |  |  |  |

Pesan DHCP offer ini adalah pesan yang dikirimkan oleh server DHCP (R\_DHCP IP : 192.168.31.254 MAC : ca:01:08:1c:00:00) yang "menawarkan" parameter IP address secara otomatis dan dinamically tadi kepada klien (PC1). Dapat dilihat pesan ini bertipe 2 (boot reply), flagnya unicast, dan IP yang ditawarkan ada dua yaitu 192.168.31.128 dan 192.168..31.27.

**↓** DHCP request

Ikatlah limu dengan menuliskannya

| imam-dhcp.pcapr                                                           | ng [Wireshark 1.8.5 (SVN Rev 47350 from /trunk-1.8)] – 🗖                                                                    | × |  |  |  |  |
|---------------------------------------------------------------------------|----------------------------------------------------------------------------------------------------|---|--|--|--|--|
| <u>File Edit View Go Capture Analyze Statistics Telep</u>                 | phony Iools Internals Help                                                                                                  |   |  |  |  |  |
|                                                                           | 🔶 🥪 ዥ 👱   🗐 🖼   C. C. Q. 🕅   👪 🗹 🥵 %   💢                                                                                    |   |  |  |  |  |
| Filter: udp                                                               | Expression Clear Apply Save                                                                                                 |   |  |  |  |  |
| No. Time Source Destinat                                                  | tion Protocol Length Info                                                                                                   | ^ |  |  |  |  |
| 111 325.748000 0.0.0.0 255.2<br>114 326 825000 192 168 31 254 192 1       | (55.255.255 DHCP 344 DHCP DISCOVER - TRANSACTION ID 0X587/5084<br>68 31 128 DHCP 342 DHCP Offer - Transaction TD 0x58775084 |   |  |  |  |  |
| 115 327.831000 192.168.31.254 192.1                                       | .68.31.27 DHCP 342 DHCP Offer - Transaction ID 0x587750a4                                                                   |   |  |  |  |  |
| 116 327.833000 0.0.0.0 255.2                                              | 255.255.255 DHCP 368 DHCP Request - Transaction ID 0x587750a4                                                               |   |  |  |  |  |
| 117 327.911000 192.168.31.254 192.1                                       | .68.31.27 DHCP 353 DHCP ACK - Transaction ID 0x587750a4                                                                     | × |  |  |  |  |
| <                                                                         |                                                                                                    | > |  |  |  |  |
|                                                                           | ), 368 bytes captured (2944 bits) on interface 0                                                                            | ^ |  |  |  |  |
| Ethernet II, Src: Vmware_36:b9:01 (00:0c                                  |                                                                                                    |   |  |  |  |  |
| User Datagram Protocol. Src Port: bootpc                                  | (68). Dst Port: bootps (67)                                                                                                 |   |  |  |  |  |
| Bootstrap Protocol                                                        |                                                                                                    |   |  |  |  |  |
| Message type: Boot Request (1)                                            |                                                                                                    |   |  |  |  |  |
| Hardware type: Ethernet                                                   |                                                                                                    |   |  |  |  |  |
| Hardware address length: 6                                                |                                                                                                    |   |  |  |  |  |
| Transaction ID: 0x587750a4                                                |                                                                                                    |   |  |  |  |  |
| Seconds elapsed: 0                                                        |                                                                                                    |   |  |  |  |  |
| Bootp flags: 0x0000 (Unicast)                                             |                                                                                                    |   |  |  |  |  |
| Client IP address: 0.0.0.0 (0.0.0.0)                                      |                                                                                                    |   |  |  |  |  |
| Next server IP address: 0.0.0.0 (0.0.0                                    | ).0)                                                                                                    |   |  |  |  |  |
| Relay agent IP address: 0.0.0.0 (0.0.0                                    | 0.0)                                                                                                    |   |  |  |  |  |
| Client MAC address: Vmware_36:b9:01 (00:0c:29:36:b9:01)                   |                                                                                                    |   |  |  |  |  |
| Client hardware address padding: 00000                                    | 00000000000000                                                                                                    |   |  |  |  |  |
| Boot file name not given                                                  |                                                                                                    |   |  |  |  |  |
| Magic cookie: DHCP                                                        |                                                                                                    |   |  |  |  |  |
| B Option: (53) DHCP Message Type                                          |                                                                                                    |   |  |  |  |  |
| B Option: (61) Client identifier                                          |                                                                                                    |   |  |  |  |  |
| Option: (50) Requested IP Address     Option: (54) DHCB Server Identifier |                                                                                                    |   |  |  |  |  |
|                                                                           |                                                                                                    | - |  |  |  |  |
| 0010 01 62 00 cc 00 00 80 11 38 c0 00 00                                  | 08 00 45 00                                                                                                    | ^ |  |  |  |  |
| 0020 ff ff 00 44 00 43 01 4e ce 31 01 01                                  | 06 00 58 77D.C.N .1XW                                                                                                    |   |  |  |  |  |
| 0040 00 00 00 00 00 00 00 00 00 00 00 00                                  | 00 00 00 00 00                                                                                                    |   |  |  |  |  |
| 0050 00 00 00 00 00 00 00 00 00 00 00 00                                  | 00 00 00 00                                                                                                    |   |  |  |  |  |
|                                                                           |                                                                                                    | ~ |  |  |  |  |
| Packets Packets                                                           | s: 189 Displayed: 67 Mark Profile: Default                                                                                  |   |  |  |  |  |

Pesan DHCP request ini adalah dari klien (PC1) meminta parameter IP yang telah ditawarkan dari server tadi (DHCP offer). Message tipenya adalah request, bootp flag-nya adalah unicast.

🖊 DHCP ACK

Ikatlah limu dengan menuliskannya

| imam-dhcp.pcapng [Wireshark 1.8.5 (SVN Rev 47350 from /trunk-1.8)] – 🗆 🗙                                                                                                    |  |  |  |  |  |
|----------------------------------------------------------------------------------------------------|--|--|--|--|--|
| Eile Edit <u>V</u> iew <u>G</u> o <u>C</u> apture <u>A</u> nalyze <u>S</u> tatistics Telephony <u>I</u> ools <u>I</u> nternals <u>H</u> elp                                                                                                    |  |  |  |  |  |
| E # # # # #   = = # X # =   0, + + • • 7 ±   = =   0, 0, 0, 11   # M %   11                                                                                                    |  |  |  |  |  |
| Filter: udp  v Expression Clear Apply Save                                                                                                    |  |  |  |  |  |
| No. Time Source Destination Protocol Length Info                                                                                                    |  |  |  |  |  |
| 111 325.748000 0.0.0 255.255.255 UPLP 344 UPLP DISCOVER - Transaction ID 0x387750a4                                                                                                    |  |  |  |  |  |
| 115 327.831000 192.168.31.254 192.168.31.27 DHCP 342 DHCP offer - Transaction ID 0x587750a4                                                                                                    |  |  |  |  |  |
| 116 327.833000 0.0.0.0 255.255.255 DHCP 368 DHCP Request - Transaction ID 0x587750a4                                                                                                    |  |  |  |  |  |
| 117 327.911000 192.168.31.254 192.168.31.27 DHCP 353 DHCP ACK - Transaction ID 0x58/750a4                                                                                                    |  |  |  |  |  |
|                                                                                                    |  |  |  |  |  |
| B Ethernet II, Src: ca:01:08:1c:00:00 (ca:01:08:1c:00:00), Dst: Vmware_36:b9:01 (00:0c:29:36:b9:01) B Internet Protocol Version 4, Src: 192.168.31.254 (192.168.31.254), Dst: 192.168.31.27 (192.168.31.27) B User Datagram Protocol, Src Port: bootps (67), Dst Port: bootpc (68) Bootstrap Protocol Message type: Boot Reply (2) Hardware type: Ethernet Hardware address length: 6 Hops: 0 Transaction ID: 0x587750a4 Seconds elapsed: 0 B Bootp flags: 0x0000 (Unicast) Client IP address: 0.0.0.0 (0.0.0.0) Your (client) IP address: 192.168.31.27 (192.168.31.27) Next server IP address: 0.0.0.0 (0.0.0.0) Relay agent IP address: 0.0.0.0 (0.0.0.0) |  |  |  |  |  |
| Server host name not given<br>Boot file name not given                                                                                                    |  |  |  |  |  |
| Magic cookie: DHCP<br>Doption: (53) DHCP Message Type<br>Option: (54) DHCP Server Identifier<br>Option: (51) IP Address Lease Time<br>Option: (58) Renewal Time Value                                                                                                    |  |  |  |  |  |
| 0000 00 0c 29 36 b9 01 ca 01 08 1c 00 00 08 00 45 00)6e.                                                                                                    |  |  |  |  |  |
| 0020 11 53 00 01 00 00 TT 11 TA 26 C0 A8 1T TE C0 A8                                                                                                    |  |  |  |  |  |
| $0030 50 a4 00 00 00 00 00 00 00 cc 38 1f 1b 00 00 P \dots $                                                                                                    |  |  |  |  |  |
|                                                                                                    |  |  |  |  |  |
| 20000 00 00 00 00 00 00 00 00 00 00 00 0                                                                                                    |  |  |  |  |  |
| 🕒 💇 Ready to load or capture 🛛 Packets: 189 Displayed: 67 Mark 🛛 Profile: Default                                                                                                    |  |  |  |  |  |

DHCP ACK adalah pesan yang dikirimkan oleh server (R\_DHCP) ke klien (PC1) berisi parameter IP yang akan digunakan pada klien. Dapat dilihat bahwa IP yang diberikan pada klien (PC1) yang beralamat fisik Vmware\_36:b9:01 adalah 192.168.31.27. Dengan ini kita tidak perlu mengkonfigurasi IP PC1 secara manual. Dapat dilihat di detail koneksi pada PC1 VMWare bahwa DHCP telah berjalan dengan baik.

| 📥 Local A                      | 🕹 Local Area Connection Status 🛛 🔹 💽                                    |                  |  |  |  |  |  |  |
|--------------------------------|-------------------------------------------------------------------------|------------------|--|--|--|--|--|--|
| General                        | Support                                                                 |                  |  |  |  |  |  |  |
| Connec                         | tion status                                                             |                  |  |  |  |  |  |  |
| 1                              | Address Type:                                                           | Assigned by DHCP |  |  |  |  |  |  |
| ~ <u>~</u>                     | IP Address:                                                             | 192.168.31.27    |  |  |  |  |  |  |
|                                | Subnet Mask:                                                            | 255.255.255.0    |  |  |  |  |  |  |
|                                | Default Gateway:                                                        | 192.168.31.254   |  |  |  |  |  |  |
|                                | <u>D</u> etails                                                         |                  |  |  |  |  |  |  |
| Windows<br>connecti<br>Repair. | : did not detect problems with this<br>on. If you cannot connect, click | Repair           |  |  |  |  |  |  |
|                                |                                                                         |                  |  |  |  |  |  |  |

Komunitas eLearning IlmuKomputer.Com Copyright © 2003-20013 IlmuKomputer.Com

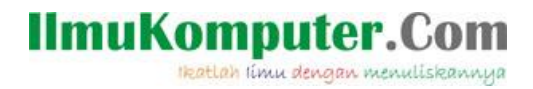

Berikut ini adalah screenshoot ping dari PC1 ke R\_DHCP

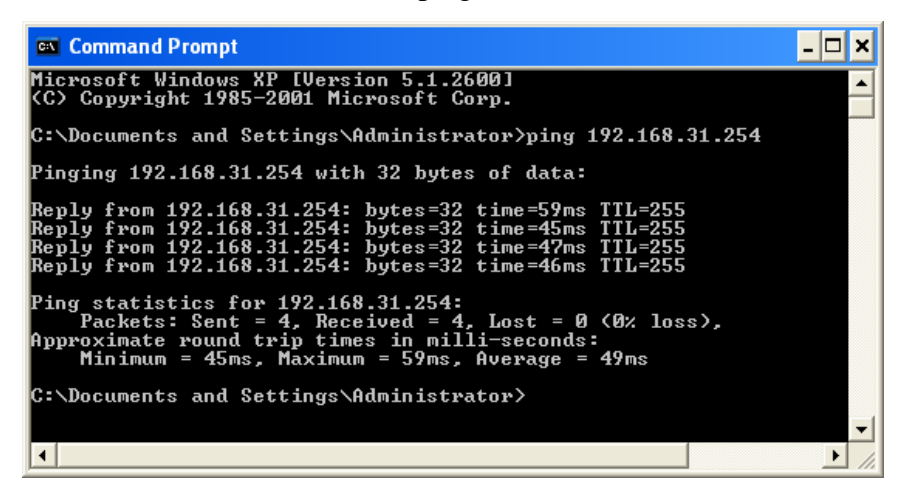

Topologi dan capture wireshark yang saya buat diatas dapat anda download di  $\rightarrow$  <u>http://www.mediafire.com/?04p96w4adw43vea</u>

#### **Biografi Penulis**

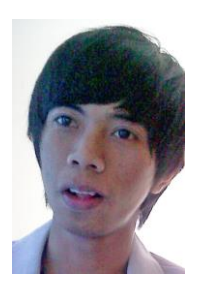

**Imam Prasetyo**. Kuliah D4 Teknik Telekomunikasi di Politeknik Negeri Semarang. Lulusan SMA Negeri 1 Pati tahun 2010 dan SMP Negeri 1 Pati tahun 2007. Dari kecil sangat tertarik pada ilmu pengetahuan alam dan teknologi. Untuk informasi maupun tulisan menarik lain dapat diakses di situs blog <u>http://www.superman-kartini.blogspot.com</u>